## How to connect your PS5 to RESNET\_WIFI

**Step 1** Find the MAC address for your PS5 so that you can register your device and obtain a password to connect to RESNET\_WIFI.

To do this connect the device as advised by PlayStation and go into the 'Settings' menu. Once in the 'Settings' area, please follow these instructions:

Scroll down to and select 'Network'.

| Settings<br>User's Guide, Health and Safety, and Other Information<br>Accessibility<br>Detwork<br>Vetwork<br>Family and Parental Controls<br>System<br>System<br>Storage<br>Nuclear<br>Storage<br>Cond<br>Sund<br>Creen and Video                                                                                                    |     |                        |                                                        |
|----------------------------------------------------------------------------------------------------|-----|------------------------|--------------------------------------------------------|
| <ul> <li>User's Guide, Health and Safety, and Other Information</li> <li>Accessibility</li> <li>Network</li> <li>Isers and Accounts</li> <li>Family and Parental Controls</li> <li>System</li> <li>Storage</li> <li>Sound</li> <li>Screen and Video</li> </ul>                                                                                                    | Set | tings                  |                                                        |
| <ul> <li>Accessibility</li> <li>Network</li> <li>Users and Accounts</li> <li>Family and Parental Controls</li> <li>System</li> <li>torage</li> <li>Storage</li> <li>Sound</li> <li>Screen and Video</li> </ul>                                                                                                    |     | â                      | User's Guide, Health and Safety, and Other Information |
| Network   Image: System   Image: System   I |     | 8                      | Accessibility                                          |
| <ul> <li>Users and Accounts</li> <li>Family and Parental Controls</li> <li>System</li> <li>Storage</li> <li>Sound</li> <li>Screen and Video</li> </ul>                                                                                                    |     | #                      | Network                                                |
| Family and Parental Controls   System   Image: Storage   Image: Storage   Image: Storage   Image: Storage   Image: Storage   Image: Storage   Image: Storage   Image: Storage   Image: Storage                                                                                                    |     | <b>*</b>               | Users and Accounts                                     |
| System   Storage   Sound   Screen and Video                                                                                                    |     | ₽.+<br>+ <sup>18</sup> | Family and Parental Controls                           |
| <ul> <li>Storage</li> <li>Sound</li> <li>Screen and Video</li> </ul>                                                                                                    |     | Ŷ                      | System                                                 |
| <ul> <li>✓ &gt; Sound</li> <li>Creen and Video</li> </ul>                                                                                                    |     | ĩ                      | Storage                                                |
| Screen and Video                                                                                                    |     | <b>4</b> 0             | Sound                                                  |
|                                                                                                    |     |                        | Screen and Video                                       |

Click on 'View Connection Status'.

| Connection Status |                                 | Connected   |
|-------------------|---------------------------------|-------------|
|                   | () Internet connection          | ⊘ Connected |
|                   | PlayStation Network             |             |
|                   | View Connection Status          |             |
|                   | View PlayStation Network Status |             |
|                   | Test Internet Connection        |             |

Please make a note of the MAC Address (Wi-Fi) as this is what you will need to register your device at <u>managemydevices.surrey.ac.uk</u> and obtain your RESNET\_WI-FI password.

| View Conr | ection Status              |               |  |
|-----------|----------------------------|---------------|--|
|           | Connect to the internet    | On            |  |
|           | Connection method          | Wi-Fi         |  |
|           | Internet connection status | Connected     |  |
|           | MAC address (LAN cable)    |               |  |
|           | MAC address (Wi-Fi)        |               |  |
|           | SSID                       |               |  |
|           | BSSID                      |               |  |
|           | Security method            | WPA2-Personal |  |
|           | Channel                    |               |  |

## Step 2 Registering your device to obtain a RESNET\_WIFI password

You now need to register your PS5 to obtain the password needed to connect your PS5 to RESNET\_WIFI.

To do this, use your mobile phone/tablet/laptop, ensure you can connect to the internet and have set up eduroam wi-fi on this device using these instructions on <u>MySurrey</u>.

On your mobile phone/tablet/laptop, visit <u>managemydevices.surrey.ac.uk</u> to register your PS5 and generate the password you need to connect the PS5 to RESNET\_WIFI. Click <u>here</u> for instructions on how to register your device.

Remember, if you have more than one device you would like to connect to RESNET-WIFI, you will need to register each device and obtain a password for each one.

Once you have noted down the RESNET\_WIFI password, return to your PS5 and follow the on-screen instructions to connect to RESNET\_WIFI.

Step 3 Connecting your device to the RESNET\_WIFI

On your PS5, move back from the 'View Connection Status' screen to the 'Network' screen.

On the Network screen, scroll to Settings on the left and then select 'Set Up Internet Connection'.

| etwork   |                            |  |
|----------|----------------------------|--|
|          | Connect to the Internet    |  |
| Settings | Set Up Internet Connection |  |
|          |                            |  |
|          |                            |  |
|          |                            |  |
|          |                            |  |
|          |                            |  |
|          |                            |  |
|          |                            |  |

The console will now search for wireless networks, select RESNET\_WIFI once completed.

| Set Up Inte | ernet Connection        |           |
|-------------|-------------------------|-----------|
|             |                         |           |
|             |                         | Connected |
|             |                         |           |
|             | Networks found          |           |
|             |                         |           |
|             | <b>"</b> 6              |           |
|             | <b>"</b> e              |           |
|             |                         |           |
|             | Set Up Using WPS Button |           |
|             | Set Up Manually         |           |

Using the on-screen keyboard, enter the password you received from <u>managemydevices.surrey.ac.uk.</u>

| Set Up Internet Co    | Connection                                |  |
|-----------------------|-------------------------------------------|--|
|                       |                                           |  |
| <del>ب</del> و<br>الا | Password                                  |  |
|                       | und Enter the password for "RESNET_WIFI". |  |
| ு RES                 | SNET                                      |  |
| <sup>a</sup> e        | Cancel                                    |  |
| °`A                   |                                           |  |
|                       |                                           |  |
|                       |                                           |  |

Using the on-screen keyboard, enter the password you received from managemydevices.surrey.ac.uk.

You will then be asked to test the connection. Please click 'Test internet connection'.

| Network |                                                                                                    |  |
|---------|----------------------------------------------------------------------------------------------------|--|
|         |                                                                                                    |  |
|         | Test Internet Connection                                                                                                    |  |
|         | Internet connection test will start.<br>If you're playing an online game, you might lose<br>connection with the game server. |  |
|         | Cancel Start Test                                                                                                    |  |
|         | Test Internet Connection                                                                                                    |  |
|         |                                                                                                    |  |
|         |                                                                                                    |  |

When the test is complete, you will be connected to RESNET\_WIFI. Your PS5 is ready to use.

Despite your phone/laptop/tablet being connected to eduroam and your PS5 being connected to RESNET\_WIFI, casting will still work between these networks. There is no need to connect your phone/laptop/tablet to RESNET\_WIFI for this to work.